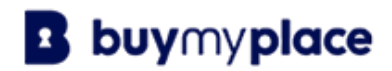

## Creating Your Listing on Buymplace.com.au

- 1. Create your account
- 2. Add basic property details
- 3. Click on 'My listings' in the top left-hand corner
- 4. Click 'Edit' on the property
- 5. 'Create your listing' by adding all of your property information and details
- Property photos please note- the photo uploader is limited to one image until admin enables your account
- 7. You will also need to complete ID compliance by adding ID and Proof of ownership.
- 8. Admin will now enable your account please allow up to an hour within normal operating hours.
- 9. You will receive email notification and you will then be able to complete adding the rest of your images.
- 10. Your listing will be ready to publish.

## Optional

- 1. Once you have listed all property details you can click on 'See your campaign options now'
- 2. You will need to choose the 'Build your own' campaign at the bottom of the page
- 3. You are welcome to go through the extra products and services that we have on offer
- 4. You will need to wait for Admin to enable your account before you are able to buy add-ons

## Any questions please call 1300 289 697